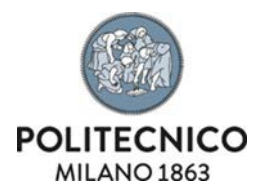

#### INSERIMENTO RESPONSABILITA' SCIENTIFICHE IN IRIS

L'inserimento delle responsabilità scientifiche relative a:

- Premi nazionali e internazionali per la ricerca (es. "best paper awards" di riviste e congressi)
- Partecipazione a vario titolo a società/accademie/associazioni scientifiche, riconosciute a livello nazionale e/o internazionale
- Direzione o partecipazione a comitati editoriali di riviste, collane editoriali, enciclopedie e trattati
- Direzione/responsabilità scientifica o coordinamento di enti o istituti di ricerca pubblici o privati, nazionali o internazionali
- Altre cariche presso enti o istituti pubblici o privati, nazionali o internazionali
- Attribuzione di incarichi di insegnamento o di ricerca ufficiale presso atenei e centri di ricerca pubblici o privati, nazionali o internazionali
- Responsabilità scientifica o Partecipazione a comitati di programma di congressi internazionali e nazionali

devono essere effettuate in IRIS. Da Iris saranno automaticamente trasferite in LoginMIUR, come già avviene per le nostre pubblicazioni. Le informazioni già presenti su LoginMIUR sono state trasferite in modo automatico sul nostro database da Cineca.

Pertanto il sito docente del MIUR CINECA non è più utilizzabile per l'inserimento di questi dati.

#### Come si accede

Alle schermate di inserimento si accede cliccando sull'icona del profilo utente, a destra del proprio Nome e Cognome:

| POLITECNICO DI MILANO<br>RE.PUBLIC@POLIMI | Aiuto                                                                                            |
|-------------------------------------------|--------------------------------------------------------------------------------------------------|
| Nome Cognome                              | 🐐 Home / Profilo anagrafico 🔮                                                                    |
| 100200                                    | About IRIS 1                                                                                     |
|                                           | Modifica Profilo Esci 🕞                                                                          |
| Catalogo pubblico                         |                                                                                                  |
| Risorse                                   |                                                                                                  |
| Prodotti                                  |                                                                                                  |
| Terza Missione                            |                                                                                                  |
| Reportistica e Analisi                    | Esporta CV Scientifico                                                                           |
|                                           | Anagrafica Inquadramento presso l'Ateneo Responsabilità scientifiche (MIUR) CV (MIUR) Competenze |

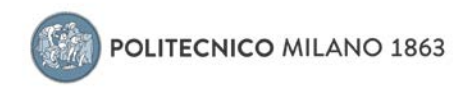

Si apre la pagina IRIS riservata al profilo anagrafico dell'utente:

| RE.PUBLIC@POLIMI            | Aiuto            | sei in: Visione personale + Sei in: Visione personale +                                                           |
|-----------------------------|------------------|----------------------------------------------------------------------------------------------------|
| Nome Cognome                | é Home / Profilo | 🚺 Italiano •                                                                                                    |
| Catalogo pubblico 😡         | Modifica Profilo |                                                                                                    |
| Risorse 🛔                   |                  | Anagrafica Inquadramento presso l'Ateneo Responsabilità scientifiche (MIUR) Altre attività e incarichi Competenze |
| Prodotti 🥔                  | X                | Identificativi di servizi esterni Utenti                                                                          |
| Reportistica e Analisi 🌐    |                  | Anagrafica                                                                                                    |
| Campagne di raccolta dati 📰 | Nome Cognome     | Nome                                                                                                    |
|                             |                  | Cognome                                                                                                    |
|                             |                  | Nazionalità                                                                                                    |
|                             |                  | Data di nascita                                                                                                   |
|                             |                  | Nazione di nascita                                                                                                |
|                             |                  | Luogo di nascita                                                                                                  |
|                             |                  | Genere                                                                                                    |

Cliccare sul tab "Responsabilità scientifiche (MIUR)"

Si apre la pagina relativa.

Le diverse tipologie di responsabilità sono elencate una dopo l'altra. Vengono visualizzate le informazioni già inserite.

Per aggiungere nuove informazioni, cliccare sull'icona "+" (freccia rossa).

Per modificare una responsabilità già presente, cliccare sull'icona "matitina" (freccia gialla), a destra. Per cancellare una responsabilità già presente, cliccare sull'icona "cestino" (freccia gialla), a destra.

| nen oberoci de            | 1111 C |                                 |                                                        |                                                                                   |                                                                    |                                                                                          |                                                                                         |                                            |                     |
|---------------------------|--------|---------------------------------|--------------------------------------------------------|-----------------------------------------------------------------------------------|--------------------------------------------------------------------|------------------------------------------------------------------------------------------|-----------------------------------------------------------------------------------------|--------------------------------------------|---------------------|
| Nome Cogno                | пе 🧥 н | lome / Profilo                  |                                                        |                                                                                   |                                                                    |                                                                                          |                                                                                         | I                                          | Italiano -          |
| Catalogo pubblico         | Mod    | lifica Profilo                  |                                                        |                                                                                   |                                                                    |                                                                                          |                                                                                         |                                            |                     |
| Risorse                   | - (    | Anagrafic                       | a Inquad                                               | ramento presso l'Aten                                                             | eo Responsa                                                        | abilità scientifiche (MIU                                                                | JR) Altre attività e incarichi                                                          | Competenze                                 |                     |
| Prodotti                  |        | X .                             |                                                        |                                                                                   |                                                                    |                                                                                          | Identificativi di servizi este                                                          | rni Utenti                                 |                     |
| Reportistica e Analisi    |        | Atter                           | zione                                                  |                                                                                   |                                                                    |                                                                                          |                                                                                         |                                            | ×                   |
| Campagne di raccolta dati | III No | me Cognome SOLO p<br>Tutti e so | azioni relative<br>r questa sezio<br>li gli elementi s | alle tipologie di respons<br>ine non è necessario cli<br>incronizzati con Login// | abilità e riconoscim<br>ccare sul bottone "<br>IUR sono quelli chi | ienti scientifici verranno<br>Salva" in fondo alla pag<br>e mostrano l'I <b>D LoginN</b> | inviate al Sito docente (LoginMIUR) r<br>ina affinché le modifiche vengano salv<br>IIUR | elle rispettive se:<br>rate in IRIS e su l | zioni.<br>LoginMIUR |
|                           |        | Premi na                        | zionali e                                              | internazionali p                                                                  | er la ricerca                                                      |                                                                                          |                                                                                         |                                            |                     |
|                           |        | ID LoginN                       | IUR                                                    | Denominazione pre                                                                 | mio                                                                | Ente assegnante                                                                          | Anno di assegnazione                                                                    | Op                                         | erazioni            |
|                           |        | La lista è v                    | uota                                                   |                                                                                   |                                                                    |                                                                                          |                                                                                         |                                            |                     |
|                           |        |                                 |                                                        |                                                                                   |                                                                    |                                                                                          |                                                                                         |                                            |                     |
|                           |        | Partecip<br>e/o inter           | azione a v<br>nazionale                                | vario titolo a soc                                                                | ietà/accader                                                       | mie/associazior                                                                          | ni scientifiche, riconosciu                                                             | te a livello i                             | nazionale           |
|                           |        | ID<br>LoginMIU                  | Denomi                                                 | nazione/Tipo Fellow                                                               | Anno di<br>conferimento                                            | Anno fine<br>incarico                                                                    | Società/Accademia Fellow                                                                | Rilevanza                                  | Operazioni          |
|                           |        | 6312                            | fs1 - Fel<br>scientific                                | low (riconoscimento<br>:0)                                                        | 2011                                                               |                                                                                          | IEEE                                                                                    |                                            | <b>) /</b>          |

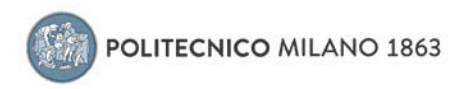

### Premi nazionali e internazionali per la ricerca

Cliccando sull'icona "+" si accede alla scheda per l'inserimento:

| O Informazion<br>Tutle le informazion                                                                                                    | n <mark>i</mark><br>Il cancate in questa finestra verranno p                                                                                       | propagate nella sezi                        | cone Premi Scientifici                         | di LoginMiUR                                        | ×               | Il quadro relativo ai Premi permette di indicare i premi scientifici vin<br>dal ricercatore attingendo dalla anagrafica premi del MIUR o<br>inserendone di nuovi se non già presenti.                                                                                                    |
|----------------------------------------------------------------------------------------------------|----------------------------------------------------------------------------------------------------|---------------------------------------------|------------------------------------------------|-----------------------------------------------------|-----------------|----------------------------------------------------------------------------------------------------|
| Premio (MIUR)                                                                                                    |                                                                                                    |                                             |                                                |                                                     |                 |                                                                                                    |
| 1D LoginMigr                                                                                                    | Premi                                                                                                    | iio                                         | Operazio                                       | ani -                                               |                 | Per selezionare un premio, premendo sul tasto (+), si apre la masche                                                                                                    |
| La Ista é vuota.                                                                                                    |                                                                                                    |                                             |                                                |                                                     |                 | di ricerca e selezione che permette la ricerca dei premio                                                                                                    |
|                                                                                                    |                                                                                                    |                                             | 0                                              |                                                     |                 | sull anagrafica MIOR of Inserimento in essa di un nuovo premio (ved                                                                                                    |
| ano di                                                                                                    | Salatonare                                                                                                    |                                             |                                                |                                                     |                 | sotto).                                                                                                    |
| ssegnazione •                                                                                                    |                                                                                                    |                                             |                                                |                                                     |                 | Una volta individuato il premio, è necessario indicare l'anno di                                                                                                    |
| Motivazione<br>Sell'assegnazione                                                                                                    | Inglese                                                                                                    |                                             |                                                |                                                     |                 | assegnazione e specificare, opzionalmente, altre informazioni relativ<br>all'attribuzione come la motivazione, il riferimento ad una eventuale                                                                                                    |
| linens di                                                                                                    | O ???infu person internal ov prizeA                                                                                                    | Assignment matival                          | lian????                                       |                                                     |                 | pubblicazione per la quale il premio è stato assegnato o documenti che attestino l'attribuzione stessa da parte dell'ente assegnante.                                                                                                    |
| mibuzione                                                                                                    |                                                                                                    |                                             |                                                |                                                     |                 |                                                                                                    |
| Data fine validitā                                                                                                    |                                                                                                    | 1                                           |                                                |                                                     |                 | I campi obbligatori contrassegnati dall'asterisco (*).                                                                                                    |
| Eventuale pubbli                                                                                                    | cazione                                                                                                    |                                             |                                                |                                                     |                 |                                                                                                    |
| ID Handle                                                                                                    | r Titolo                                                                                                    | Anno                                        | Autori                                         | Operazioni                                          |                 | Alla pressione del tasto "Inserisci", le informazioni vengono salvate o                                                                                                    |
| La lista è vuota.                                                                                                    |                                                                                                    |                                             |                                                |                                                     |                 | sistema e inviate a LoginMIUK.                                                                                                    |
|                                                                                                    |                                                                                                    |                                             |                                                | 0                                                   |                 |                                                                                                    |
| ion ci sono elementi.                                                                                                    |                                                                                                    |                                             |                                                |                                                     |                 |                                                                                                    |
| Eventuali docum                                                                                                    | enti comprovanti                                                                                                    |                                             |                                                |                                                     |                 |                                                                                                    |
| Descrizione                                                                                                    | Data upload Upl                                                                                                    | loader                                      | Nome allegato                                  | Operazioni                                          |                 |                                                                                                    |
| La lista è vuota.                                                                                                    |                                                                                                    |                                             |                                                |                                                     |                 |                                                                                                    |
|                                                                                                    |                                                                                                    |                                             |                                                |                                                     |                 |                                                                                                    |
|                                                                                                    |                                                                                                    |                                             |                                                |                                                     |                 |                                                                                                    |
| Van ai sana elementi.                                                                                                    |                                                                                                    |                                             |                                                |                                                     |                 |                                                                                                    |
|                                                                                                    |                                                                                                    |                                             |                                                |                                                     |                 |                                                                                                    |
|                                                                                                    |                                                                                                    |                                             |                                                |                                                     |                 |                                                                                                    |
|                                                                                                    |                                                                                                    |                                             |                                                | Inserisci Ar                                        | nulta           |                                                                                                    |
| Modifica                                                                                                    |                                                                                                    |                                             |                                                | Inserissi Ar                                        | nuta<br>X       | Qui sotto la maschera per la selezione del premio dall'anagrafica MI                                                                                                    |
| Modifice                                                                                                    |                                                                                                    |                                             |                                                | inserisei Ar                                        | nulta<br>X      | Qui sotto la maschera per la selezione del premio dall'anagrafica MII<br>o per l'inserimento di un nuovo premio                                                                                                    |
| Modifice                                                                                                    |                                                                                                    |                                             |                                                | inserisei // Ar                                     | nulla<br>X      | Qui sotto la maschera per la selezione del premio dall'anagrafica MI<br>o per l'inserimento di un nuovo premio                                                                                                    |
| Modifice<br>9 Inforr                                                                                                    | mazioni                                                                                                    |                                             |                                                | Inserisei Ar                                        | nutz<br>X       | Qui sotto la maschera per la selezione del premio dall'anagrafica MI<br>o per l'inserimento di un nuovo premio<br>Qualora il premio non sia già presente in anagrafica è possibile                                                                                                    |
| Modifica<br><b>O Inform</b><br>Cerca i prem                                                                                                    | mazioni<br>ni nell'Anagrafica MIUR.                                                                                                    |                                             |                                                | Inserisei Ar                                        | nulla<br>X      | Qui sotto la maschera per la selezione del premio dall'anagrafica MI<br>o per l'inserimento di un nuovo premio<br>Qualora il premio non sia già presente in anagrafica è possibile<br>censirlo nell'anagrafica MIUR premendo il tasto "Nuovo" dalla                                                                                                    |
| Modifice<br><b>O Inforr</b><br>Cerca i pren<br>Nel caso in c<br>creare un ni                                                                                                    | mazioni<br>ni nell'Anagrafica MIUR.<br>cui non dovessi trovare il pr<br>uovo Premio                                                                | remio di intere                             | esse clicca sul b                              | interisei Av                                        | nulla<br>X      | Qui sotto la maschera per la selezione del premio dall'anagrafica MI<br>o per l'inserimento di un nuovo premio<br>Qualora il premio non sia già presente in anagrafica è possibile<br>censirlo nell'anagrafica MIUR premendo il tasto "Nuovo" dalla<br>maschera di ricerca e selezione.                                                                                                    |
| Modifice<br><b>O Inforr</b><br>Cerca i pren<br>Nel caso in d<br>creare un ni<br>Una volta ef                                                                                                    | mazioni<br>ni nell'Anagrafica MIUR.<br>cui non dovessi trovare il pr<br>uovo Premio<br>ffettuato il salvataggio, verra                             | remio di intere<br>ai rediretto alla        | esse clicca sul b<br>a pagina del tue          | Imerisei Ar                                         | X               | Qui sotto la maschera per la selezione del premio dall'anagrafica MII<br>o per l'inserimento di un nuovo premio<br>Qualora il premio non sia già presente in anagrafica è possibile<br>censirlo nell'anagrafica MIUR premendo il tasto "Nuovo" dalla<br>maschera di ricerca e selezione.                                                                                                    |
| Modifice<br><b>O Inforr</b><br>Cerca I pren<br>Nel caso in c<br>creare un ni<br>Una volta ef<br>selezionare                                                                                                    | mazioni<br>ni nell'Anagrafica MIUR.<br>cui non dovessi trovare il pr<br>uovo Premio<br>Mettuato il salvataggio, verra<br>il premio appena creato.  | remio di intere<br>ai rediretto alla        | esse clicca sul b                              | ottone "Nuovo" per<br>o profilo e potral            | X               | Qui sotto la maschera per la selezione del premio dall'anagrafica MII<br>o per l'inserimento di un nuovo premio<br>Qualora il premio non sia già presente in anagrafica è possibile<br>censirlo nell'anagrafica MIUR premendo il tasto "Nuovo" dalla<br>maschera di ricerca e selezione.                                                                                                    |
| Modifice<br>O Inform<br>Cerca I prem<br>Nel caso in o<br>creare un nu<br>Una volta ef<br>selezionare                                                                                                    | mazioni<br>ni nell'Anagrafica MIUR.<br>cui non dovessi trovare il pr<br>uovo Premio<br>ffettuato il salvataggio, verra<br>il premio appena creato. | remio di intere<br>ai rediretto alla        | esse clicca sul b<br>a pagina del tuo          | ottone "Nuovo" per<br>o profilo e potral            | X               | Qui sotto la maschera per la selezione del premio dall'anagrafica MII<br>o per l'inserimento di un nuovo premio<br>Qualora il premio non sia già presente in anagrafica è possibile<br>censirlo nell'anagrafica MIUR premendo il tasto "Nuovo" dalla<br>maschera di ricerca e selezione.                                                                                                    |
| Modifice<br>Inform<br>Cerca I prem<br>Nel caso in o<br>creare un nu<br>Una volta ef<br>selezionare                                                                                                    | mazioni<br>ni nell'Anagrafica MIUR.<br>cui non dovessi trovare il pr<br>uovo Premio<br>ffettuato il salvataggio, verra<br>il premio appena creato. | remio di intere<br>al rediretto alla        | esse clicca sul b<br>a pagina del tuo          | ottone "Nuovo" per<br>o profilo e potral            | X               | Qui sotto la maschera per la selezione del premio dall'anagrafica MII<br>o per l'inserimento di un nuovo premio<br>Qualora il premio non sia già presente in anagrafica è possibile<br>censirlo nell'anagrafica MIUR premendo il tasto "Nuovo" dalla<br>maschera di ricerca e selezione.                                                                                                    |
| Modifice<br>Inform<br>Cerca I pren<br>Nel caso in o<br>creare un nu<br>Una volta ef<br>selezionare<br>Denominazione<br>premio                                                                                                    | mazioni<br>ni nell'Anagrafica MIUR.<br>cui non dovessi trovare il pr<br>uovo Premio<br>ffettuato il salvataggio, verra<br>il premio appena creato. | remio di intere<br>ai rediretto alla        | sse clicca sui b                               | ottone "Nuovo" per<br>o profilo e potrai            | X               | Qui sotto la maschera per la selezione del premio dall'anagrafica MII<br>o per l'inserimento di un nuovo premio<br>Qualora il premio non sia già presente in anagrafica è possibile<br>censirlo nell'anagrafica MIUR premendo il tasto "Nuovo" dalla<br>maschera di ricerca e selezione.                                                                                                    |
| Modifice<br>Inform<br>Cerca I pren<br>Nel caso in o<br>creare un mu<br>Una volta ef<br>selezionare<br>Denominazione<br>premio                                                                                                    | mazioni<br>ni nell'Anagrafica MIUR.<br>cui non dovessi trovare il pr<br>uovo Premio<br>fiettuato II salvataggio, verra<br>il premio appena creato. | remio di intere<br>ai rediretto alla        | esse clicca sul b                              | ottone "Nuovo" per<br>o profilo e potrai            | X               | Qui sotto la maschera per la selezione del premio dall'anagrafica MII<br>o per l'inserimento di un nuovo premio<br>Qualora il premio non sia già presente in anagrafica è possibile<br>censirlo nell'anagrafica MIUR premendo il tasto "Nuovo" dalla<br>maschera di ricerca e selezione.                                                                                                    |
| Modifice<br>Inform<br>Cerca i pren<br>Nel caso in i<br>creare un nu<br>Una volta ef<br>selezionare<br>Denominazione<br>premio                                                                                                    | mazioni<br>ni nell'Anagrafica MIUR.<br>cui non dovessi trovare il pr<br>uovo Premio<br>ffettuato il salvataggio, verra<br>il premio appena creato. | remio di intere<br>ai rediretto alla        | esse clicca sui b<br>a pagina del tur<br>derca | ottone "Nuovo" per<br>o profilo e potral<br>Annulla | x<br>X<br>Xuovo | Qui sotto la maschera per la selezione del premio dall'anagrafica MII<br>o per l'inserimento di un nuovo premio<br>Qualora il premio non sia già presente in anagrafica è possibile<br>censirlo nell'anagrafica MIUR premendo il tasto "Nuovo" dalla<br>maschera di ricerca e selezione.                                                                                                    |
| Modifice<br>Inform<br>Cerca i pren<br>Nel caso in i<br>creare unt au<br>Una volta<br>selezionare<br>Denominazione<br>premio                                                                                                    | mazioni<br>ni nell'Anagrafica MIUR.<br>cui non dovessi trovare il pr<br>uovo Premio<br>ffettuato il salvataggio, verra<br>il premio appena creato. | remio di intere<br>ai rediretto alla        | esse clicca sul b<br>a pagina del tur<br>derca | ottone "Nuovo" per<br>o profilo e potrai<br>Annulla | x<br>X<br>Xuovo | Qui sotto la maschera per la selezione del premio dall'anagrafica MII<br>o per l'inserimento di un nuovo premio<br>Qualora il premio non sia già presente in anagrafica è possibile<br>censirlo nell'anagrafica MIUR premendo il tasto "Nuovo" dalla<br>maschera di ricerca e selezione.                                                                                                    |
| Modifice  Inform Cerca i pren Nel caso in i Creare unt ai Una volta Selezionare  Denominazione premio  B Ikaw Cerca Presede                                                                                                    | mazioni<br>ni nell'Anagrafica MIUR.<br>cui non dovessi trovarei ip<br>uovo Premio<br>ffettuato il salvataggio, verra<br>il premio appena creato.   | remio di intere<br>ai rediretto alla        | esse clicca sul b<br>a pagina del tur<br>derca | ottone "Nuovo" per<br>o profilo e potrai<br>Annulla | x<br>X<br>Xuovo | Qui sotto la maschera per la selezione del premio dall'anagrafica MII         o per l'inserimento di un nuovo premio         Qualora il premio non sia già presente in anagrafica è possibile         censirlo nell'anagrafica MIUR premendo il tasto "Nuovo" dalla         maschera di ricerca e selezione.         Il sistema propone la maschera di inserimento del premio: inserendo                                                                                                    |
| Modifice  Inform Cerca i pren Nel caso in i creare un ni Una volta ef selezionare  Denominazione premio  I Item / Cera Presele                                                                                                    | mazioni<br>ni nell'Anagrafica MIUR.<br>cui non dovessi trovare il pr<br>uovo Premio<br>ffettuato il salvataggio, verra<br>il premio appena creato. | remio di intere<br>ai rediretto alla        | esse clicca sul b<br>a pagina del tur<br>Cerca | ottone "Nuovo" per<br>o profilo e potral<br>Annulla | x<br>X<br>Nuovo | Qui sotto la maschera per la selezione del premio dall'anagrafica MII         o per l'inserimento di un nuovo premio         Qualora il premio non sia già presente in anagrafica è possibile         censirlo nell'anagrafica MIUR premendo il tasto "Nuovo" dalla         maschera di ricerca e selezione.         Il sistema propone la maschera di inserimento del premio: inserendo         le informazioni obbligatorie previste e premendo il tasto "Salva" il                                                                                                    |
| Modifice  Inform  Cerca i prem  Nel caso in i  reare un ni  Una volta ef  selezionare  Denominazione premio  tuta ente caso ente  tuta ente caso ente caso ente  tuta ente caso ente  tuta ente caso ente  tuta ente caso ente  tuta ente caso ente  tuta ente caso ente  tuta ente caso ente  tuta ente caso ente  tuta ente caso ente tuta ente caso ente tuta ente caso ente tuta ente caso ente tuta ente caso ente caso ente tuta ente caso ente caso ente tuta ente caso ente caso ente caso ente caso ente caso ente caso ente caso ente caso ente caso ente caso ente caso ente caso ente caso ente caso ente caso ente caso ente caso ente caso ente c | mazioni<br>ni nell'Anagrafica MIUR.<br>cui non dovessi trovare il pr<br>uovo Premio<br>ffettuato il salvataggio, verra<br>il premio appena creato. | remio di intere<br>ai rediretto alla        | esse clicca sul b<br>a pagina del tur<br>Cerca | ottone "Nuovo" per<br>o profilo e potrai            | x<br>X<br>Nuovo | Qui sotto la maschera per la selezione del premio dall'anagrafica MII         o per l'inserimento di un nuovo premio         Qualora il premio non sia già presente in anagrafica è possibile         censirlo nell'anagrafica MIUR premendo il tasto "Nuovo" dalla         maschera di ricerca e selezione.         Il sistema propone la maschera di inserimento del premio: inserendo         le informazioni obbligatorie previste e premendo il tasto "Salva" il         sistema inserisce la nuova anagrafica del premio nel sistema MIUR.                                                                                                    |
| Modifice  Inform Cerca i prem Nel caso in i reare un ni Una volta ef selezionare  Denominazione premio  I Itana - Cerca Presente remi Informazionali e inte                                                                                                    | mazioni<br>ni nell'Anagrafica MIUR.<br>cui non dovessi trovare il pr<br>uovo Premio<br>ffettuato il salvataggio, verra<br>il premio appena creato. | remio di intere<br>ai rediretto alla        | esse clicca sul b<br>a pagina del tur<br>Cerca | ottone "Nuovo" per<br>o profilo e potral<br>Annulle | x<br>X<br>Nuovo | Qui sotto la maschera per la selezione del premio dall'anagrafica MII         o per l'inserimento di un nuovo premio         Qualora il premio non sia già presente in anagrafica è possibile         censirlo nell'anagrafica MIUR premendo il tasto "Nuovo" dalla         maschera di ricerca e selezione.         Il sistema propone la maschera di inserimento del premio: inserendo         le informazioni obbligatorie previste e premendo il tasto "Salva" il         sistema inserisce la nuova anagrafica del premio nel sistema MIUR.                                                                                                    |
| Modifice  Inform General premi Cercal premi Cercal premi Una volta ef selezionare  Denominazione premio  * Here: Cerce Prevente remi Heremación Generel eme *                                                                                                    | mazioni<br>ni nell'Anggrafica MIUR.<br>cui non dovessi trovare il pr<br>uovo Premio<br>ffettuato il salvataggio, verra<br>il premio appena creato. | nemio di intere<br>al rediretto alla        | esse clicca sul b<br>a pagina del tur<br>Cerca | ottone 'Nuovo' per<br>o profilo e potral<br>Annulla | X<br>X<br>Vuovo | Qui sotto la maschera per la selezione del premio dall'anagrafica MII         o per l'inserimento di un nuovo premio         Qualora il premio non sia già presente in anagrafica è possibile         censirlo nell'anagrafica MIUR premendo il tasto "Nuovo" dalla         maschera di ricerca e selezione.         Il sistema propone la maschera di inserimento del premio: inserendo         le informazioni obbligatorie previste e premendo il tasto "Salva" il         sistema inserisce la nuova anagrafica del premio nel sistema MIUR.         A valle di questo, il nuovo premio sarà selezionabile e si potrà                                                      |
| Modifice  I Inforr Cerca   pren Cerca   pren Nel caso in 1 Una volta ef selezionare  Denominazione premio  A Here  Cerca Presente remi Internacionali e inte rem ere  aviitase                                                                                                    | mazioni<br>ni nell'Angrafica MIUR.<br>cui non dovesi trovare il pr<br>uovo Premio<br>ffettuato il salvataggio, verra<br>il premio appena creato.   | remio di intere<br>ai rediretto alla        | esse clicca sul b<br>a pagina del tur<br>Cerca | ottone "Nuovo" per<br>o profilo e potral<br>Annulla | Nuovo           | Qui sotto la maschera per la selezione del premio dall'anagrafica MII         o per l'inserimento di un nuovo premio         Qualora il premio non sia già presente in anagrafica è possibile censirlo nell'anagrafica MIUR premendo il tasto "Nuovo" dalla maschera di ricerca e selezione.         Il sistema propone la maschera di inserimento del premio: inserendo le informazioni obbligatorie previste e premendo il tasto "Salva" il sistema inserisce la nuova anagrafica del premio nel sistema MIUR.         A valle di questo, il nuovo premio sarà selezionabile e si potrà procedere con l'attribuzione al ricercatore.                                         |
| Modifice  O Inforr Cerca i pre- Cerca i pre- Cerca i pre- Una voita ef selezionare  Denominazione premio  A larse / Cerca Pressele remi termi termi termi terminazionali e inte me* emilias terminazionali e inte me* termi                                                                                                    | mazioni<br>ni nell'Anagrafica MIUR.<br>cui non dovesi trovare il pr<br>uovo Premio<br>ffettuato il salvataggio, verra<br>il premio appena creato.  | remio di intere<br>ai rediretto alla        | esse clicca sul b<br>a pagina del tur<br>Cerca | ottone "Nuovo" per<br>o profilo e potral            | Nuovo           | Qui sotto la maschera per la selezione del premio dall'anagrafica MII         o per l'inserimento di un nuovo premio         Qualora il premio non sia già presente in anagrafica è possibile         censirlo nell'anagrafica MIUR premendo il tasto "Nuovo" dalla         maschera di ricerca e selezione.         Il sistema propone la maschera di inserimento del premio: inserendo         le informazioni obbligatorie previste e premendo il tasto "Salva" il         sistema inserisce la nuova anagrafica del premio nel sistema MIUR.         A valle di questo, il nuovo premio sarà selezionabile e si potrà         procedere con l'attribuzione al ricercatore. |
| Modifice  I Inforr Cerca i provention Cerca i presention Cerca i presention Una volta ef selezionare  Denominazione premio  A Hara Corra Presente termi termi termi termi termi azionali e inte me* termi termi termisetterte termisetterte term | mazioni<br>ni nell'Anagrafica MIUR.<br>cui non dovesi trovare il pr<br>uovo Premio<br>ffettuato il salvataggio, verra<br>il premio appena creato.  | remio di intere<br>ai rediretto alla        | esse clicca sul b<br>a pagina del tur<br>Cerca | ottone "Nuovo" per<br>o profilo e potral<br>Annulla | Nuovo           | Qui sotto la maschera per la selezione del premio dall'anagrafica MII         o per l'inserimento di un nuovo premio         Qualora il premio non sia già presente in anagrafica è possibile         censirlo nell'anagrafica MIUR premendo il tasto "Nuovo" dalla         maschera di ricerca e selezione.         Il sistema propone la maschera di inserimento del premio: inserendo         le informazioni obbligatorie previste e premendo il tasto "Salva" il         sistema inserisce la nuova anagrafica del premio nel sistema MIUR.         A valle di questo, il nuovo premio sarà selezionabile e si potrà         procedere con l'attribuzione al ricercatore. |
| Modifice                                                                                                    | mazioni<br>ni nell'Anagrafica MIUR.<br>cui non dovesi trovare il pr<br>uovo Premio<br>ffettuato il salvataggio, verra<br>il premio appena creato.  | remio di intere<br>ai rediretto alla<br>mia | esse clicca sul b<br>a pagina del tur<br>Cerca | ottone "Nuovo" per<br>o profilo e potral<br>Annulla | Nuovo           | Qui sotto la maschera per la selezione del premio dall'anagrafica MII         o per l'inserimento di un nuovo premio         Qualora il premio non sia già presente in anagrafica è possibile         censirlo nell'anagrafica MIUR premendo il tasto "Nuovo" dalla         maschera di ricerca e selezione.         Il sistema propone la maschera di inserimento del premio: inserendo         le informazioni obbligatorie previste e premendo il tasto "Salva" il         sistema inserisce la nuova anagrafica del premio nel sistema MIUR.         A valle di questo, il nuovo premio sarà selezionabile e si potrà         procedere con l'attribuzione al ricercatore. |
| Modifice                                                                                                    | mazioni<br>ni nell'Anagrafica MIUR.<br>cui non dovessi trovare il pr<br>uovo Premio<br>fiettuato II salvataggio, verra<br>il premio appena creato. | nemio di intere<br>al rediretto alla<br>ma  | esse clicca sul b<br>a pagina del tur<br>Cerca | ottone "Nuovo" per<br>o profilo e potral<br>Annulla | Nuovo           | Qui sotto la maschera per la selezione del premio dall'anagrafica MII         o per l'inserimento di un nuovo premio         Qualora il premio non sia già presente in anagrafica è possibile         censirlo nell'anagrafica MIUR premendo il tasto "Nuovo" dalla         maschera di ricerca e selezione.         Il sistema propone la maschera di inserimento del premio: inserendo         le informazioni obbligatorie previste e premendo il tasto "Salva" il         sistema inserisce la nuova anagrafica del premio nel sistema MIUR.         A valle di questo, il nuovo premio sarà selezionabile e si potrà         procedere con l'attribuzione al ricercatore. |
| Modifice                                                                                                    | mazioni<br>ni nell'Anagrafica MIUR.<br>cui non dovessi trovare il pr<br>uovo Premio<br>ffettuato il salvataggio, verra<br>il premio appena creato. | remio di intere<br>ai rediretto alla        | esse clicca sul b<br>a pagina del tui<br>Cerca | ottone "Nuovo" per<br>o profilo e potral<br>Annulla | Vuovo           | Qui sotto la maschera per la selezione del premio dall'anagrafica MI o per l'inserimento di un nuovo premio         Qualora il premio non sia già presente in anagrafica è possibile censirlo nell'anagrafica MIUR premendo il tasto "Nuovo" dalla maschera di ricerca e selezione.         Il sistema propone la maschera di inserimento del premio: inserendo le informazioni obbligatorie previste e premendo il tasto "Salva" il sistema inserisce la nuova anagrafica del premio nel sistema MIUR.         A valle di questo, il nuovo premio sarà selezionabile e si potrà procedere con l'attribuzione al ricercatore.                                                  |
| Modifice                                                                                                    | mazioni<br>ni nell'Anagrafica MIUR.<br>cui non dovessi trovare il pr<br>uovo Premio<br>ffettuato il salvataggio, verra<br>il premio appena creato. | remio di intere<br>ai rediretto alla<br>ene | esse clicca sul b<br>a pagina del tu<br>Cerca  | ottone "Nuovo" per<br>o profilo e potrai            | Viewoo          | Qui sotto la maschera per la selezione del premio dall'anagrafica MI         o per l'inserimento di un nuovo premio         Qualora il premio non sia già presente in anagrafica è possibile         censirlo nell'anagrafica MIUR premendo il tasto "Nuovo" dalla         maschera di ricerca e selezione.         Il sistema propone la maschera di inserimento del premio: inserendo         le informazioni obbligatorie previste e premendo il tasto "Salva" il         sistema inserisce la nuova anagrafica del premio nel sistema MIUR.         A valle di questo, il nuovo premio sarà selezionabile e si potrà         procedere con l'attribuzione al ricercatore.  |

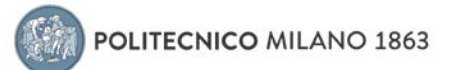

# Partecipazione a vario titolo a società/accademie/associazioni scientifiche, riconosciute a livello nazionale e/o internazionale

Cliccando sull'icona "+" si accede alla scheda per l'inserimento:

| Modifice                                             |                                                                                                    | L'inserimento di partecipazioni a società scientifiche<br>e responsabilità affini avviene attraverso la<br>macchera qui a late                                  |
|------------------------------------------------------|----------------------------------------------------------------------------------------------------|----------------------------------------------------------------------------------------------------|
| O Informazio<br>Le informazioni inse<br>scientifico) | ni X rite in questa finestra vengono propagate verso LoginMIUR solo per la tipologia FS1 Fellow (riconoscimento | Per inserire una nuova responsabilità è necessario<br>selezionare il tipo di affiliazione e compilare i campi<br>obbligatori contrassegnati dall'asterisco (*). |
| Denominazione/Tipo<br>Fellow                         | Selezionare                                                                                                    | ATTENZIONE: solo le affiliazioni di tipo FS1 Fellow                                                                                                    |
| Anno di<br>conferimento *                            | Selezionare                                                                                                    | verranno inviate ai sistemi MIUR, le altre tipologie<br>risulteranno presenti solo nella anagrafica d'Ateneo                                                    |
| Anno di fine                                         | Selezionare                                                                                                    | (IRIS).                                                                                                    |
| Nome Ente *                                          |                                                                                                    |                                                                                                    |
| Nazione *                                            | Selezionare                                                                                                    | ]                                                                                                    |
| Sito web                                             |                                                                                                    |                                                                                                    |
| Rilevanza *                                          | Selezionare                                                                                                    | 1                                                                                                    |
|                                                      | Inseriaci Annulla                                                                                               | I                                                                                                    |

## Direzione o partecipazione a comitati editoriali di riviste, collane editoriali, enciclopedie e trattati

Cliccando sull'icona "+" si accede alla scheda per l'inserimento:

| Modifica                             |                                                                                                    | L'i                         | inserime<br>traversc                                  | ento delle responsabilità di direzione di edizioni<br>la maschera qui a lato.                                                                                              | avviene                              |
|--------------------------------------|----------------------------------------------------------------------------------------------------|-----------------------------|-------------------------------------------------------|----------------------------------------------------------------------------------------------------|--------------------------------------|
| O Informazio                         | ni ×                                                                                                    | E'                          | possibil                                              | e indicare le seguenti tipologie di responsabilità                                                                                                    | 1:                                   |
| Le informazioni inse<br>scientifico) | erite in questa finestra vengono propagate verso LoginMIUR solo per la tipologia <b>FS1 Fellow (riconoacimento</b> | lΓ                          | Codice<br>tipo                                        | Denominazione tipo                                                                                                    | Invio<br>Miur                        |
| Denominazione/Tipo                   | Selezionare                                                                                                    | 1                           | rp1                                                   | Direttore di rivista o collana editoriale                                                                                                    | Si                                   |
| Fellow *                             |                                                                                                    | 1                           | rp2                                                   | Membro del Comitato Editoriale                                                                                                    | No                                   |
| Anno di<br>conferimento *            | Selezionare                                                                                                    |                             | rp3                                                   | Editore di rivista o collana editoriale                                                                                                    | No                                   |
| Anno di fine                         | Selesionare                                                                                                    | ]                           | rp4                                                   | Editore Associato di rivista o collana editoriale                                                                                                    | No                                   |
| Nome Ente *                          |                                                                                                    |                             | rp5                                                   | Guest Editor di rivista o collana editoriale                                                                                                    | No                                   |
| Nazione *                            | Selezionare                                                                                                    |                             | rp6                                                   | Altro                                                                                                    | No                                   |
| Sito web<br>Rilevanza *              | Selezionare                                                                                                    | A <sup>-</sup><br>ec<br>sis | <b>TTENZIO</b><br>ditoriale<br>stema d'<br>er l'inser | PNE: solo la tipologia RP1 - Direttore di rivista o<br>verrà inviata ai sistemi MIUR, le altre rimarrann<br>Ateneo (IRIS). imento è necessario compilare tutti i campi obb | collana<br>10 censite su<br>Digatori |
|                                      |                                                                                                    | m<br>pu<br>er               | arcati co<br>ubblicazi<br>nciclope                    | on l'asterisco (*) indicando, in funzione della tip<br>ione, il periodico identificato su ANCE o il titolo<br>dica.                                                        | ologia della<br>dell'opera           |

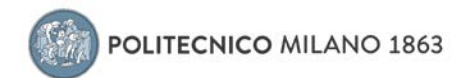

## Direzione o responsabilità scientifica di Enti di ricerca Cliccando sull'icona "+" si accede alla scheda per l'inserimento:

| Modifica                                                    | *                                                                                                    | L'inserimento delle di responsabilità relative alla direzione di enti o                                                                                                    |
|-------------------------------------------------------------|----------------------------------------------------------------------------------------------------|----------------------------------------------------------------------------------------------------|
| O Informazio<br>Le informazioni inse<br>scientifico)        | ni X<br>rrite in questa finestra vengono propagate verso LoginMIUR solo per la tipologia FS1 Fellow (riconoscimento                     | La maschera di ricerca e selezione permette la ricerca nell'anagrafica<br>degli Enti gestita da MIUR.                                                                                                    |
| Denominazione/Tipo<br>Fellow *<br>Anno di<br>conferimento * | Selezionare •                                                                                                    | Qualora l'ente per cui si vuole specificare la responsabilità non sia già<br>censito nell'anagrafica MIUR è necessario richiederne l'inserimento<br>prima di poter procedere con l'inserimento.                                                                                                    |
| Anno di fine<br>Nome Ente ®                                 | Selezionare                                                                                                    | marcati con l'asterisco (*) .                                                                                                    |
| Nazione *<br>Sito web<br>Rilevanza *                        | Selezionare   Selezionare                                                                                                    |                                                                                                    |
| Informa     Tramite quest Nome                              | azioni x x a interfaccia è possibile interrogare la banca dati degli ENTI MIUR                                                          | Qui a lato la maschera per la selezione l'Ente dall'anagrafica MIUR o<br>per l'inserimento di uno nuovo<br>Qualora l'Ente non sia già presente in anagrafica è possibile censirlo<br>nell'anagrafica MIUR premendo il tasto "Effettua richiesta inserimento<br>nuovo Ente" dalla maschera di ricerca e selezione. |
| 19                                                          | Cerca Annulla Effettua richiesta inserimento nuovo Ente                                                                                 | Il sistema propone la maschera di inserimento dell'Ente: inserendo le                                                                                                    |
| Informa inserire le infor all'indirizzo pre                 | zioni X<br>mazioni richieste per la creazione del nuovo Ente. Verrà inviata una mail<br>posto del MIUR per la creazione del nuovo ente. | informazioni obbligatorie previste e premendo il tasto "Invia" il<br>sistema inserisce la nuova anagrafica nel sistema MIUR.<br>A valle di questo, il nuovo Ente sarà selezionabile e si potrà procedere<br>con l'attribuzione al ricercatore.                                                                    |
| Nome *                                                      |                                                                                                    |                                                                                                    |
| nazione *                                                   | Selezionare *                                                                                                    |                                                                                                    |
| URL                                                         |                                                                                                    |                                                                                                    |
|                                                             | invia Annulia                                                                                                    |                                                                                                    |

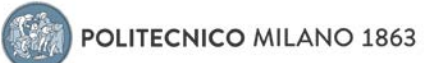

### Attribuzione di incarichi di insegnamento o di ricerca ufficiale presso atenei e centri di ricerca pubblici o privati, nazionali o internazionali Cliccando sull'icona "+" si accede alla scheda per l'inserimento:

| Incercatore presso altri enti o attuccioni e direzione di enti o istituti di ricerca, avviene attraverso la maschera qui alato. Incercatore presso altri enti o attuccioni e direzione di enti o istituti di ricerca, avviene attraverso la maschera qui alato. Incercatore presso altri enti o attuccioni e direzione di enti o sistituti di ricerca, avviene attraverso la maschera qui alato. Incercatore presso altri enti o attuccioni e direzione di enti o sistituti di ricerca, avviene attraverso la maschera qui alato. Incercatore presso altri enti o attuccioni e direzione di enti o sistituti di ricerca e selezione che permette la ricerca nell'anagrafica degli Enti iggistita da MUR. Per selezionare un Ente, premendo sul tasto (+), si apre la maschera di ricerca e selezione che permette la ricerca nell'anagrafica degli Enti iggistita da MUR. Qualora l'ente per cui si vuole specificare la responsabilità non sia già censito nell'anagrafica degli Enti iggistita da MUR. Qualora l'ente per cui si vuole specificare la responsabilità non sia già censito nell'anagrafica degli Enti iggistita da MUR. Per l'inserimento è necessario compilare tutti i campi obbligatori marcati con l'asterisco (*). Oui a lato la maschera per la selezione l'Ente dall'anagrafica MUR o per l'inserimento di un nuovo Ente Qualora l'Ente non sia già presente in anagrafica è possibile censirio nell'anagrafica MUR premendo il tasto "Effettua richiesta Inserimento nuovo Ente Qualora l'Ente non sia già presente nel differete: inseremendo le informazioni Nore Intercatore presso altri differe al inserimento dell'Ente: inserimento dell'Ente: inserimento de informazioni di boligistorie previste e premendo il tasto "Invia" il sistema minerize la nuova anagrafica nel sistema MUR. A valle di questo, il nuovo Ente aria selezionabile e si potrà procedere con l'attribuzione al intercatore.                                                                                                    | Modifice                        |                                                                                                    | 100     | L'inserimento delle di responsabilità relative agli incarichi del                                 |
|----------------------------------------------------------------------------------------------------|---------------------------------|----------------------------------------------------------------------------------------------------|---------|---------------------------------------------------------------------------------------------------|
| Nomination of informazioni       Ficerca, avviene attraverso la maschera qui a lato.         Gli enti per i quali è possibile specificare l'incarico sono quelli censiti nella banca dati MIUR.         Gli enti per i quali è possibile specificare l'incarico sono quelli censiti nella banca dati MIUR.         Per selezionare un Ente, premendo sul tasto (+), si apre la maschera di ricerca e selezione che permette la ricerca nell'anagrafica degli Enti ugalira l'ente per cui si vuole specificare la responsabilità non sia già censito nell'anagrafica MIUR è necessario richiederne l'inserimento prima di poter procedere dell'anagrafica MIUR è necessario compilare tutti i campi obbligatori marcati con l'asterisco (*).         Nume                                                                                                    |                                 |                                                                                                    |         | ricercatore presso altri enti o istituzioni e direzione di enti o istituti di                     |
| Image: Section and the section of the section of t                                          | Nominativo er                   | ite/Istituto di ricerca                                                                                                    |         | ricerca, avviene attraverso la maschera qui a lato.                                               |
| <ul> <li>International interfactor is possible interrogene to home deal recentor in the interfactor of the interfactor is interfactor in the interfactor is interfactor in the interfactor in the interfactor is interfactor in the interfactor in the interfactor is interfactor in the interfactor in the interfactor is interfactor in the interfactor in the interfactor is interfactor in the interfactor in the interfactor is interfactor in the interfactor in the interfactor in the interfactor interfactor in the interfactor in the interfactor interfactor in the interfactor interfactor</li></ul> | Ente esterno                    | Operazioni                                                                                                    |         | Gli enti per i quali è possibile specificare l'incarico sono quelli censiti                       |
| Image: Image:                                          | La lista è vuota.               |                                                                                                    |         | nella banca dati MIUR.                                                                            |
| immedia         Per selezionare un Ente, premendo sul tasto (+), si apre la maschera di<br>ricerca e selezionare un Ente, premendo sul tasto (+), si apre la maschera di<br>ricerca e selezione che permette la ricerca nell'anagrafica degli Enti<br>gestita da MIUR.           Qualora l'ente per cui si vuelo specificare la responsabilità non sia già<br>censito nell'anagrafica MUR è necessario richidedene l'inserimento<br>prima di poter procedere con l'inserimento.           Per selezionare un Ente, prue sub specificare la responsabilità non sia già<br>censito nell'anagrafica MUR è necessario compilare tutti i campi obbligatori<br>marcati con l'asterisco (*).           Qualora l'Ente non sia già<br>censito nell'anagrafica AURA è necessario compilare tutti i campi obbligatori<br>marcati con l'asterisco (*).           Qualora l'Ente non sia già<br>censito nell'anagrafica à possibile censito<br>nuovo Ente           Qualora l'Ente non sia già presente in anagrafica è possibile censito<br>nuovo Ente           Qualora l'Ente non sia già presente di riserimento dell'Ente: inserimento<br>nuovo Ente           Qualora l'Ente non sia già presente di anagrafica è possibile censito<br>nuovo Ente           Nome                                                                                                    |                                 | 0                                                                                                    |         |                                                                                                   |
| Autor in construction of the second of the second of th              | Esperienza *                    | Selectonare                                                                                                    | •       | Per selezionare un Ente, premendo sul tasto (+), si apre la maschera di                           |
| Image: Informazioni       X         Image: Informazioni       X         Image: Informazioni Obbilig                                                                                                    | Qualifica *                     |                                                                                                    | 1       | ricerca e selezione che permette la ricerca nell'anagrafica degli Enti                            |
| Image: Informazion Informazion Information Informazion Information Information Information Information Information Information Information Information Information Informatin Informatin Information Information Information Inform                                          |                                 |                                                                                                    |         | Qualora l'ente per cui si vuole specificare la responsabilità non sia già                         |
| prima di poter procedere con l'inserimento.          per l'inserimento è necessario compilare tutti i campi obbligatori marcati con l'asterisco (*).         Per l'inserimento è necessario compilare tutti i campi obbligatori marcati con l'asterisco (*).         Informazioni         Informazioni         Tramite questa interfaccia è possible interrogare la banca dati degl'ENTI MUR         Nome         Informazioni         Informazioni         Informazioni         Tramite questa interfaccia è possible interrogare la banca dati degl'ENTI MUR         Nome         Informazioni         Informazioni         Informazioni         Informazioni         Informazioni         Informazioni         Informazioni         Informazioni         Informazioni         Informazioni         Informazioni         Informazioni obbligatori previste e premendo il tasto "Invia" il sistema meriscre la nuova angrafica nel sistema MIUR. A valle di questo, il nuovo Ente sarà selezionabile e si potrà procedere con l'attribuzione al ricercatore.                                                                                                    |                                 |                                                                                                    |         | censito nell'anagrafica MIUR è necessario richiederne l'inserimento                               |
| Image: Image:                                          | Descrizione                     |                                                                                                    |         | prima di poter procedere con l'inserimento.                                                       |
| Image: Image:                                          | responsabilita                  |                                                                                                    |         |                                                                                                   |
| Instruction       Instruction         Instruction       Instruction         Informazioni       X         Tramite questa interfaccia à possibile interrogare la bance deti degli ENTI MUR       Qui a lato la maschera per la selezione l'Ente dall'anagrafica MIUR o per l'inserimento di un nuovo Ente         Qualora l'Ente non sia già presente in anagrafica è possibile censirlo nell'anagrafica MIUR premendo il tasto "Effettua richiesta inserimento nuovo Ente         Nome                                                                                                    | Data inizio                     | <b>m</b>                                                                                                    |         | Per l'inserimento e necessario compilare tutti i campi obbligatori<br>marcati con l'asterisco (*) |
| Image: Image:                                          | Data fine                       |                                                                                                    |         |                                                                                                   |
| Image: Image:                                          | incarico *                      |                                                                                                    |         |                                                                                                   |
| Image: Image:                                          |                                 |                                                                                                    |         |                                                                                                   |
| Qui a lato la maschera per la selezione l'Ente dall'anagrafica MIUR o         Prime questa interfaccia è possibile interrogare la banca dati degli ENTI MUR         Nome         Cerco       Annulla         Effettua richiesta inserimento nuovo Ente         Qualora l'Ente non sia già presente in anagrafica è possibile censirlo nell'anagrafica MIUR premendo il tasto "Effettua richiesta inserimento nuovo Ente" dalla maschera di ricerca e selezione.         Nome                                                                                                    |                                 |                                                                                                    |         |                                                                                                   |
| <ul> <li>informazioni x</li> <li>Tramite questa interfaccia è possibile interrogare la banca dati degli ENTI MIUR</li> <li>Nome</li> <li>Cerca Annulla Effettua richiesta inserimento nuovo Ente</li> <li>Il sistema propone la maschera di inserimento dell'Ente: inserendo le informazioni obbligatorie previste e premendo il tasto "Invia" il sistema inserisce la nuova anagrafica nel sistema MIUR. A valle di questo, il nuovo Ente sarà selezionabile e si potrà procedere con l'attribuzione al ricercatore.</li> </ul>                                                                                                    |                                 |                                                                                                    | ×       | Qui a lato la maschera per la selezione l'Ente dall'anagrafica MIUR o                             |
| Informazioni       X         Tramite questa interfaccia è possibile interrogare la banca dati degli ENTI MIUR       Qualora l'Ente non sia già presente in anagrafica è possibile censirlo nell'anagrafica MIUR premendo il tasto "Effettua richiesta inserimento nuovo Ente" dalla maschera di ricerca e selezione.         Nome                                                                                                    |                                 |                                                                                                    |         | per l'inserimento di un nuovo Ente                                                                |
| Tranite questa interfaccia è possibile interrogare la banca dati degli ENTI MIUR       Cerca Annulia Effettua richiesta inserimento nuovo Ente         Nome       Il sistema propone la maschera di inserimento dell'Ente: inserendo le informazioni obbligatorie previste e premendo il tasto "Invia" il sistema inserisce la nuova anagrafica nel sistema MIUR.         Nome       X         Informazioni incheste per la creazione del nuovo Ente       X         Nome       X         Informazioni incheste per la creazione del nuovo ente.       X         Nome       Il sistema inserisce la nuova anagrafica nel sistema MIUR.         A valle di questo, il nuovo Ente sarà selezionabile e si potrà procedere con l'attribuzione al ricercatore.       In annulia                                                                                                    | <b>O</b> Infor                  | mazioni                                                                                                    | х       | Qualora l'Ente non sia già presente in anagrafica è nossibile censirlo                            |
| Nome       Il sistema propone la maschera di ricerca e selezione. <ul> <li>Cerca Annulla Effettua richiesta inserimento nuovo Ente</li> <li>Il sistema propone la maschera di inserimento dell'Ente: inserendo le informazioni obbligatorie previste e premendo il tasto "Invia" il sistema inserisce la nuova anagrafica nel sistema MIUR.</li> <li>A valle di questo, il nuovo Ente sarà selezionabile e si potrà procedere con l'attribuzione al ricercatore.</li> </ul> Nome <ul> <li>gelezionare</li> <li>gelezionare</li> <li>gelezionare</li> <li>mazione ante annulla</li> <li>Invia Annulla</li> </ul>                                                                                                    | Tramite qu                      | esta interfaccia è possibile interrogare la banca dati degli ENTI MIUR                                                             |         | nell'anagrafica MIUR premendo il tasto "Effettua richiesta inserimento                            |
| Nome       Il sistema propone la maschera di inserimento dell'Ente: inserendo le informazioni obbligatorie previste e premendo il tasto "Invia" il sistema inserisce la nuova anagrafica nel sistema MIUR.         Nome *       X         Inserire le informazioni richieste pri la creazione del nuovo ente.         Nome *       Il sistema inserisce la nuova anagrafica nel sistema MIUR.         A valle di questo, il nuovo Ente sarà selezionabile e si potrà procedere con l'attribuzione al ricercatore.         Nome *       Il sistema inserisce la nuova intervente dell'Ente: inserimento dell'Ente: inserimento dell'Ente: inserimento dell'Ente: inserimento intervente dell'ente: inserimento intervente dell'ente: inserimento interve                                                                                                    |                                 |                                                                                                    |         | nuovo Ente " dalla maschera di ricerca e selezione.                                               |
| Cerca       Annulla       Effettua richiesta inserimento nuovo Ente         I informazioni       II sistema propone la maschera di inserimento dell'Ente: inserendo le informazioni obbligatorie previste e premendo il tasto "Invia" il sistema inserisce la nuova anagrafica nel sistema MIUR.         A valle di questo, il nuovo Ente sarà selezionabile e si potrà procedere con l'attribuzione al ricercatore.         Nome *                                                                                                    |                                 |                                                                                                    |         |                                                                                                   |
| Cerca       Annulla       Effettua richiesta inserimento nuovo Ente         Image: Informazioni       Image: Image: Image                                                                                               | Nome                            |                                                                                                    |         |                                                                                                   |
| Informazioni Informazioni Inserire le informazioni ichieste per la creazione del nuovo Ente. Verte invitate una mail all'indirizzo preposto del MIUR per la creazione del nuovo ente. Nome Relezionare Intermetti all'indirizzo previste e premendo il tasto "Invia" il sistema inserisce la nuova anagrafica nel sistema MIUR. A valle di questo, il nuovo Ente sarà selezionabile e si potrà procedere con l'attribuzione al ricercatore.                                                                                                    |                                 | Cerca Annulla Effettua richiesta inserimento nuo                                                                                   | vo Ente |                                                                                                   |
| Il sistema propone la maschera di inserimento dell'Ente: inserendo le informazioni obbligatorie previste e premendo il tasto "Invia" il sistema inserisce la nuova anagrafica nel sistema MIUR. A valle di questo, il nuovo Ente sarà selezionabile e si potrà procedere con l'attribuzione al ricercatore.         Nome *                                                                                                    |                                 |                                                                                                    |         |                                                                                                   |
| Informazioni ichieste per la creazione del nuovo Ente. Verrà inviata una mail<br>all'indrizzo preposto del MIUR per la creazione del nuovo ente. Nome *                                                                                                    |                                 |                                                                                                    | *       | Il sistema propone la maschera di inserimento dell'Ente: inserendo le                             |
| O Informazioni inserire le informazioni richieste per la creazione del nuovo Ente. Verrà inviata una mail<br>all'indirizzo preposto del MIUR per la creazione del nuovo ente. Nome * Selezionare ettà URL Invia Annulla                                                                                                    | 1                               |                                                                                                    |         | informazioni obbligatorie previste e premendo il tasto "Invia" il                                 |
| Inserire le informazioni richieste per la creazione del nuovo Ente. Verrà inviata una mail<br>all'indrizzo preposto del MIUR per la creazione del nuovo ente.     A Valle di quesco, il ricovo Ente Sala Selezionabile e si potra procedere<br>con l'attribuzione al ricercatore.       Nome *                                                                                                    | O Inform                        | nazioni                                                                                                    | ×       | sistema inserisce la nuova anagrafica nel sistema MIUR.                                           |
| Nome*  Nome* Selezionare VRL Invis Annulia                                                                                                    | inserire le in<br>all'indiritto | formazioni richieste per la creazione del nuovo Ente. Verrà inviata una mail<br>preneste del MILIR per la creazione del nuovo ente |         | con l'attribuzione al ricercatore.                                                                |
| Nome* Inazione* Selezionare URL Invis Annuila                                                                                                    | 8111011220                      | preposo del milor per la creazione del mono ente.                                                                                  |         |                                                                                                   |
| Nome*   nazione*   Selezionare   città   URL   Invia Annulla                                                                                                    |                                 |                                                                                                    |         |                                                                                                   |
| nazione* Selezionare  città URL Invis Annulla                                                                                                    | Nome *                          |                                                                                                    |         |                                                                                                   |
| città URL Invia Annulla                                                                                                    | nazione *                       | Calazinana                                                                                                    |         |                                                                                                   |
| città URL Invia Annulla                                                                                                    | nazione                         | Selezionare                                                                                                    | •       |                                                                                                   |
| URL Invia Annulla                                                                                                    | città                           |                                                                                                    |         |                                                                                                   |
| Invia Annulla                                                                                                    | URL                             |                                                                                                    |         |                                                                                                   |
| invia Annulla                                                                                                    |                                 |                                                                                                    |         |                                                                                                   |
|                                                                                                    |                                 | invia Anr                                                                                                    | nulla   |                                                                                                   |

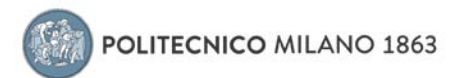

## Responsabilità scientifica o Partecipazione a comitati di programma di congressi internazionali e nazionali

Cliccando sull'icona "+" si accede alla scheda per l'inserimento:

| 1005200                                                    |                                                                                                    |         | L'inserimento delle di responsabilità relative alle partecipazioni ad |
|------------------------------------------------------------|----------------------------------------------------------------------------------------------------|---------|-----------------------------------------------------------------------|
| O Informazion<br>Le informazioni ins<br>Program chair (pri | ni<br>ente in questa finestra vengono propagate veno LognMUR solo per corgressi internazionali di tipo RC1<br>relidenta responsabile del comitato scientifico) | : ×:    | attività congressuali, avviene attraverso la maschera qui a lato.     |
|                                                            |                                                                                                    |         | Per l'inserimento è necessario compilare tutti i campi obbligatori    |
| Tipo di<br>partecipazione *                                | Seleponare                                                                                                    | •       | marcati con l'asterisco (*) .                                         |
| Se diverso,<br>specificare                                 |                                                                                                    |         |                                                                       |
| Titolo<br>convegnoicongresso<br>•                          |                                                                                                    |         |                                                                       |
| Data del<br>convegnoicongresso<br>•                        | <b>m</b>                                                                                                    |         |                                                                       |
| Data di fine del<br>convegno/congresso                     | 0 7771mba german Sotomal cel congress en difete 777                                                                                                    |         |                                                                       |
| Società/Ente che<br>ha organizzato il<br>convegno *        |                                                                                                    |         |                                                                       |
| Nazione sede del<br>convegno *                             | Beledonare                                                                                                    | •       |                                                                       |
| Città sede del<br>convegno *                               |                                                                                                    |         |                                                                       |
| Convegno<br>Internazionale *                               | ⊕ \$i ⊕ N0                                                                                                    |         |                                                                       |
|                                                            | lisserfaci A                                                                                                    | innulla |                                                                       |

Il tab "Altre attività e incarichi" censisce altre tipologie di responsabilità, incarichi e titoli relativi ad attività di ricerca o didattica gestite dal sistema informatico d'Ateneo:

- Coordinamento/partecipazione di/a network nazionali o internazionali di ricerca
- Supervisione di dottorandi, assegnisti, incoming afferenti all'Ateneo
- Responsabilità di attività oggetto di accordi per didattica e/o ricerca con istituzioni/università straniere
- Incarico di valutatori/esperti nell'ambito di bandi competitivi
- Altri titoli

| RE.PUBLIC@POL             | ano<br>IMI | Aiuto            | sei in: Visione personale + Nome Cogne                                                                            | ome     |
|---------------------------|------------|------------------|----------------------------------------------------------------------------------------------------|---------|
| Nome Cogno                | me         | & Home / Profilo | tai                                                                                                    | liano + |
| Catalogo pubblico         | 0          | Modifica Profilo |                                                                                                    |         |
| Risorse                   |            |                  | Anagrafica Inquadramento presso l'Ateneo Responsabilità scientifiche (MIUR) Altre attività e incarichi Competenze |         |
| Prodotti                  | 8          | SC               | Identificativi di servizi esterni Utenti                                                                          |         |
| Reportistica e Analisi    | #          |                  | Anagrafica                                                                                                    |         |
| Campagne di raccolta dati | =          | Nome Cognome     | Nome                                                                                                    |         |
|                           |            |                  | Cognome                                                                                                    |         |

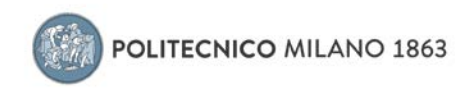

#### Competenze

In questa sezione del proprio profilo vanno inseriti:

- Settori ERC
- SDG Sustainable Development Goals
- Parole chiave ISI-CRUI
- Parole chiave Ateco
- Parole chiave libere
- Linee di Ricerca

| RE.PUBLIC@POLI         | NO<br>MI | Aiuto                  | sei in: Visione personale - 📃 -                                                                                                    |
|------------------------|----------|------------------------|----------------------------------------------------------------------------------------------------|
| Nome Cognome           |          | 🐔 Home / Profilo       | taliano -                                                                                                    |
| VQR                    | ا≣       | Modifica Profilo       |                                                                                                    |
| Catalogo pubblico      | 0        |                        | Anagrafica Inquadramento presso l'Ateneo Responsabilità scientifiche (MIUR) CV (MIUR) Competenze Identificativi di servizi esterni                              |
| Risorse                | ÷        |                        | Utenti                                                                                                    |
| Prodotti               | 8        |                        | Informazioni     X                                                                                                    |
| Terza Missione         | <b></b>  |                        | in questa sezione e possibile gestie e proprie competenze soggierrobe da classificazion standaro.<br>Queste informazioni NON vengono propagate verso LoginMIUR. |
| Reportistica e Analisi | ⊞        | Esporta CV Scientifico |                                                                                                    |
|                        |          |                        | Settori ERC (versione 2016)                                                                                                    |
|                        |          |                        | Parola chiave Operazioni                                                                                                    |
|                        |          |                        | La lista è vuota.                                                                                                    |